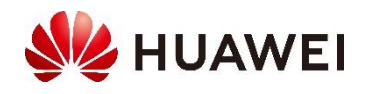

# 差旅管理使用手册 <sub>更新日期</sub> 2022-03-21

#### 版权所有 © 华为云计算技术有限公司 2022。 保留一切权利。

非经本公司书面许可,任何单位和个人不得擅自摘抄、复制本文档内容的部分或全部,并 不得以任何形式传播。

#### 注意

您购买的产品、服务或特性等应受华为云公司商业合同和条款的约束,本文档中描述的全 部或部分产品、服务或特性可能不在您的购买或使用范围之内。除非合同另有约定,华为 云公司对本文档内容不做任何明示或默示的声明或保证。由于产品版本升级或其他原因, 本文档内容会不定期进行更新。除非另有约定,本文档仅作为使用指导,本文档中的所有 陈述、信息和建议不构成任何明示或暗示的担保。

# 1 PC 端 (差旅管理后台)

# 1.1 **从这里开始**

● 从企业管理后台,点击智慧差旅进入差旅管理后台,提供差旅管控、员工管理、订单管

理、受益管理、审批管理等功能配置

| म    | smartca | m | 深圳慧通商务有限公司                     |           |   |           |     |   | 高 商务治谈     | 40000-59180 | 🚫 李星星 |
|------|---------|---|--------------------------------|-----------|---|-----------|-----|---|------------|-------------|-------|
| ۵    | 首页      |   | 深圳慧通商务有限公司                     |           |   |           |     |   | u 7*       | 品使用手册下      | R.    |
| (FT) | 差旅管控    | ~ | 公司规模: 88名员工 8个                 | 部门 7个成本中心 |   |           |     |   |            | + 10        | 置向导   |
| 质    | 员工管理    |   | 1 开启因公预订                       | >         |   | 2 管理企业员工  |     | > | ③ 审批管理/费用  | 归属          |       |
| ĉ    | 订单管理    | ~ | 4/4 已元成                        |           |   | 1/1 已完成   |     |   | 3/3 已完成    |             |       |
|      | 受益管理    | ~ | <b>开始配置</b><br>请勾选您需要开通的业务,开通知 | e# (2)    |   | 应用差旅等级    |     |   | 审批管理       |             |       |
| 2    | 审批管理    | ~ | 国内机票 开                         | ) 已完成     | > | 为员工应用差旅等级 | 已完成 | > | 使用出差申请     | ŦО          |       |
| Ģ    | 运营管理    | ~ | 国内酒店 开                         | ) 已完成     | > |           |     |   | 设置审批管理方式   | 已完成 >       |       |
| 1cm  | 在线报表    |   | 火车票 开                          | 已完成       | > |           |     |   | 设置部门审批方式   | 已完成 >       |       |
| ¢    | 结算门户    |   | 国际机票 开                         | ) 已完成     | > |           |     |   | 设置差旅费用归属 ② |             |       |
| Ε.   | 数据门户    |   | 国际酒店 开                         | )    已完成  | > |           |     |   | 按成本中心/受益项目 | 已完成 >       |       |

# 1.2 差旅管控

● 差旅管控模块为您的企业提供关于差旅预订和审批的相关管控,以下详细介绍

# 1.2.1 通用管理

| amort.com                                  | 深圳慧通商务有限公司                                                    | 高 務务治波 40000-59180 〇 李星 |
|--------------------------------------------|---------------------------------------------------------------|-------------------------|
| ▲ 首页                                       | 出差中请审批后                                                       | 920                     |
| 図 差旅管控 ^ .通用管理                             | 19221 · PRAREGARIZEN · PRATEN, EGATIN, EGATIN, EGATIN, EGATEN | J ◎ 任何人部可以预订            |
| <ul> <li>- 差旅等级</li> <li>- 预订管控</li> </ul> | 出版中直带和后预订方式                                                   | 修改                      |
| 8、员工管理                                     | 出總封间 〇 〇 不殺制时间 ⑧ 可按照申请时间范围区间然订 〇 必须严格按照行程申请时间然订               |                         |
| ☆ 订单管理 ~                                   | 出差行戰 〇 〇 不限制动作 ⑧ 可按照申请动作范围预订 〇 必须严格按照申请行程预订                   |                         |
| ⑦ 受益管理 ~                                   |                                                               |                         |
| 四 审批管理 ~                                   | 证件号相关设置                                                       | 193                     |
| ♀ 运营管理 ~                                   | <b>身份证号 0 ⑧</b> 必填 ① 非必填                                      |                         |
| <ul> <li>E 在线服表</li> <li>⑥ 结算门户</li> </ul> | base O 🛞 ear 🔵 sear                                           |                         |
| 區 数据门户                                     |                                                               | (83)                    |
|                                            | <b>允许临时TR预订 0</b> ● 打开                                        |                         |

通用管理是针对企业整体差旅配置的管理,管控出差申请和预订方式等流程。

- 【出差申请审批后】提供四种管控方式:"申请人和出行人都可以预订","申请人可预订, 出行人不可预订","申请人不可预订, 出行人可预订"和"任何人都可以预订"。以控制差旅申请的提交人和出行人预订权限。例如:员工 A 为员工 B 提交出差申请,员工 A 为提交人,员工 B 为出行人。
- 【出差申请审批后预订方式】用于控制是否管控员工必须按照出差申请中的时间和城市 进行差旅预订。
- 【临时 TR 预订】允许临时 TR 预订,则员工提交差旅申请后就可以预订,无需主管审批
   通过;不允许临时 TR 预订,则员工的出差申请必须审批通过后才可预订。
- 【是否允许无 TR 预订】开通之后,则员工无需提交差旅申请就可以预订,但预订过程
   中仍然可以进行差旅管控。

#### 1.2.2 差旅等级

| amort.com                       | 深圳慧通商务有限公司   |                                                                                          |                                  | 商务洽谈 40             | 000-59180 🌅 李星星  |
|---------------------------------|--------------|------------------------------------------------------------------------------------------|----------------------------------|---------------------|------------------|
| ▲ 首页                            | 关旅等级管理       |                                                                                          |                                  |                     | 年後並於這個           |
| 田 差旅管控 へ                        |              |                                                                                          |                                  |                     | ● 配置向导           |
| ·通用管理                           | 使田美旅等级管控     |                                                                                          |                                  |                     |                  |
| • 差旅等级                          | (文内左)((守坂首)工 |                                                                                          |                                  |                     |                  |
| • 预订管控                          | 差旅等级名称       | 预订标准                                                                                     | 适用员工                             | 修改时间                | 操作               |
| A 员工管理                          | 董事长、总经理      | 国内机票: 经济舱 10 折<br>国内酒店: 1 浅差标: 650, 省会城市: 600, 2 类差标: 500<br>国际机要: 请栎订管软: 图际机 票() 香香着    | 全员适用                             | 2022-01-05 10:39:48 | 修改 副版            |
| <ul> <li>豆 受益管理 &gt;</li> </ul> |              | 国际酒店: 一类城市: USD 不限制,二类城市: USD 不限制<br>火车票: G一等產, D动卧, D一等產, G二等產, 硬卧, D二等產, 硬產, 其它        | ● 选择员<br>工(26)                   |                     | Tar too. Maaring |
| □ 审批管理 >                        | 二級           | 国内机源: 商务舱及以下<br>国内酒店: 1 共差标: 500, 省会城市: <b>首未配置</b> , 2 共差标: 500<br>国际机墨: 请预订管护-国际机墨设置香着 | 全员适用                             | 2020-04-27 10:21:46 | 修改 制致            |
| ☑ 运营管理 ∨ ☑ 在线报表                 |              | 国际酒店:一类城市:USD 智未配置,二类城市:USD 智未配置<br>火车票: 哲未设置差旅标准                                        | <ul> <li>选择员<br/>工(2)</li> </ul> |                     | alizeda          |

● 【差旅等级】可以新增差旅等级,新增后可以在每个业务的差旅管控模块中针对不同差

旅等级进行管控配置,并选择适用的员工。

| 修改差旅等级    |       |          |                                                                 |
|-----------|-------|----------|-----------------------------------------------------------------|
| * 差旅等级名称: | 董事长   | 、总经理     |                                                                 |
| 预订标准:     | 国内机票: | ○ 头等舱及以下 | 商券舱及以下                                                          |
|           | 国内酒店: | 1类差标     | 北京、天津       添加/修改     删除       金額限制:     650       元及以下     不限制 |
|           |       | 省会城市     | 石家庄、太原<br>添加/修改 副除<br>金额限制: 600 元及以下 不限制                        |
|           |       | 2类差标     | 其他城市                                                            |

| 适用人员 | <ol> <li>请优先使用职级或部门等标签来配置差旅等级。使用员</li> </ol> | 工配置,后续员工职级/部门3 | 变化无法联动差标变更,请慎重选 | 择. |
|------|----------------------------------------------|----------------|-----------------|----|
| 请选择: | 所有职级/部门/人员(55)                               | 已选职级/部门        | /人员(26)         |    |
|      | 搜索职级、部门或人员                                   | 搜索职级、普         | 部门或人员           | ×  |
|      | ☑ 展示职级 ☑ 展示部门 ☑ 展示人员                         |                |                 |    |
|      | 职级                                           | 解决方案部(1        | 16)             | 删除 |
|      | 部门                                           | 李」             |                 | 删除 |
|      | 深圳慧通商务有限公司 (28)                              | 史起             |                 | 删除 |
|      | 差旅业务部 (1)                                    | 朱河             | ī限公司)           | 删除 |
|      | 🖌 🏦 (16)                                     | 向》             | ī限公司)           | 删除 |
|      | (3)                                          | 李江             | [限公司]           | 删除 |
|      | 华 式 (2)                                      | 杜訓             | G采购测试)          | 删除 |
|      | 产品研发测试团队 (5)                                 | 汪              | 采购测试)           | 删除 |
|      |                                              | 孙3             | 1队)             | 删除 |
|      | 人员                                           | 曹,             | )耿)             | 删除 |
|      | 黄立辉                                          | 马胆             | (人和)            | 删除 |
|      | 方江连 (解决方案部)                                  |                |                 |    |

### 1.2.3 预订管控

#### 国内机票

【差旅等级】设置通用管理中增加的每个差旅等级可预订的机票舱位或折扣,以及超过
 差旅等级标准后预订系统的展示方式:前台(WEB、手机等)不展示、前台(WEB、手
 机等)展示,不允许预订、前台(WEB、手机等)展示,允许预订

| 等级                       | 差旅等级 ×                                                                                                    |    |
|--------------------------|----------------------------------------------------------------------------------------------------|----|
| 等级                       |                                                                                                    | 操作 |
| 1级                       | 等级: 1级                                                                                                    | 律改 |
| 2级                       | 舱位限制: <ul> <li>● 头等舱及以下</li> <li>○ 商务舱及以下</li> <li>○ 经济舱</li> <li>10</li> <li>折</li> <li>○ 不允许预订</li> </ul> | 修改 |
| 3级                       |                                                                                                    | 修改 |
| 4级                       | )现还:                                                                                                    | 修改 |
| 差旅等级标准后                  |                                                                                                    |    |
| <b>机震振滚 ③</b> 前台(WEB、手机等 | 1889:12至18月7日日月,1月14年91.0-102月18日(19135)。                                                                   |    |
| 过差旅等级标准后                 |                                                                                                    |    |

- 【员工预订管控提醒】
  - 航班最低票价提醒:开启后可配置起飞时间前后 x 小时内票价差 xx 元,如员工选择的机票价格触发管控,则弹框提醒员工建议选择最低价航班,如仍选当前航班需要输入原因提交,并且可选是否通知审批人;。
  - 提前预订机票提醒:开启后可配置要求员工提前预订机票的天数,以及员工违规后
     是否通知审批人。
  - 差旅管控原因:新增后当员工违规,需要选择配置的违规原因才可以继续预订。

| 员工预订管控提醒 |                      |  |  |  |  |  |
|----------|----------------------|--|--|--|--|--|
| 航班最低票价提醒 | ○ 关闭 (● 开启           |  |  |  |  |  |
|          | 起飞时间前后 3小时内 > 票价差 元  |  |  |  |  |  |
|          | ● 不通知差旅审批人 ○ 通知差旅审批人 |  |  |  |  |  |
| 提前预订机票提醒 | ○ 关闭 (● 开启           |  |  |  |  |  |
|          | 需要提前 6 天预订           |  |  |  |  |  |
|          | ● 不通知差旅审批人 ○ 通知差旅审批人 |  |  |  |  |  |

| 新增差旅管控原因     |          |   |    | ×  |
|--------------|----------|---|----|----|
| 类型:          | 机票最低价    | ^ |    |    |
| Reason Code: | 机票最低价    |   |    |    |
| 原因:          | 机票提前天数预订 |   |    |    |
|              |          |   | 保存 | 取消 |

● 【出差申请有效期浮动范围】默认都是 0, 即员工的出差预订时间区间必须在差旅申请

时间之内。配置后可以在差旅申请的前后进行天数浮动。

出差申请有效期浮动范围 ①

| 允许开始时间之前 | 5 | 天 |
|----------|---|---|
| 允许开始时间之后 | 3 | 天 |

● 【商务舱白名单】提供 VIP 单独配置商务舱功能

|   | 商务舱白名单                    |
|---|---------------------------|
|   | 商务舱白名单 🔵 关闭 💿 开启 去编辑      |
| ) | 【自动出票管理】开启则系统自动出票,关闭则人工出票 |
|   | 自动出票管理①                   |
|   | 自动出票 💿 关闭 🔵 开启            |
|   |                           |

【未使用客票管理】对于企业已出客票,如开通数据功能,数据周期配置为 2,则系统
 会在第二个月统一获取客票数据,确认客票状态是否使用。

| 未使用客票管理    |            |          |    |
|------------|------------|----------|----|
| 开通客票数据①    | ○ 关闭 (● 开启 | 数据周期 个月月 | 10 |
| 短信提醒有未使用客票 | ● 关闭 ○ 开启  |          |    |

● 【员工短信邮件管理】可设置相关短信模板的发送及时间

#### 员工短信邮件管理

| 邮件提醒出票成功    | ○ 关闭 (● 开启 |        |
|-------------|------------|--------|
| 短信提醒出票成功    | ○ 关闭 (● 开启 |        |
| 短信提醒订单未支付   | ○ 关闭 (● 开启 | 10分钟 🗸 |
| 短信提醒未支付自动取消 | ○ 关闭 (● 开启 |        |
| 登机前3小时短信提醒  | ● 关闭 ○ 开启  |        |

● 【邮件和短信通知企业联系人】控制出票和退改相关通知是否发送至企业联系人

邮件和短信通知企业联系人 查看企业联系人的手机号和邮箱号详情

| 出票、 | 退/改通知 🛈 | ○ 关闭 ( |   | 开启 |
|-----|---------|--------|---|----|
|     |         |        | ~ |    |

- 【扩展服务】
  - 自付费改期:开启后,因公出行允许员工自己付费进行改期,支付改期费。
  - 临近城市:员工申请南京到深圳出差,如果配置了深圳的临近城市为东莞,则员工可以预订深圳和东莞的出发或达到的行程。
  - 因公预订往返:控制因公状态下国内机票是否必须单程预订,还是可以一次性预订
     往返
  - 只允许预订最低价航班:开启员工只可以预订最低价航班
  - 开启共享航班预订:开启后航司的共享航班可预订

| 扩展服务       |                                    |
|------------|------------------------------------|
| 自付费改期 ①    | <ul> <li>美闭</li> <li>开启</li> </ul> |
| 临近城市 ()    | <ul> <li>美闭</li> <li>开启</li> </ul> |
| 因公预订往返     | <ul> <li>美闭</li> <li>开启</li> </ul> |
| 只允许预订最低价航班 | <ul> <li>美闭</li> <li>开启</li> </ul> |
| 开启共享航班预定   | <ul> <li>美闭</li> <li>开启</li> </ul> |

● 【行程单配送】可选方式:快递(自费)、快递(免费)、驻场自取、免费邮寄、送票和差旅

配送

#### 国内酒店

超过差旅等级标准后

预订管控 💿 允许预订(保持企业支付方式) 🔿 不允许预订 🔿 允许预订(切换支付方式) 🔿 不允许预订(超标价格类型隐藏) 🔵 允许预订(混合支付)

● 【价格管控提醒员工】配置员工预订是否允许超出差旅标准,如果允许,可选超标原因

| 配置     |               |           |                |   |        |
|--------|---------------|-----------|----------------|---|--------|
| 价格管控提醒 | 员工            |           |                |   |        |
|        | 超过差旅标准 🔵 关闭 💿 | 开启,超标原因可选 | ) 开启 , 超标原因不可述 | 选 |        |
| 具体原因   |               |           |                |   |        |
| 编号     |               | 预订管控      |                |   | 选择具体原因 |
|        |               |           |                |   | 暂无数据   |

【入住人】管控入住人和差旅申请的入住人是否需要严格匹配,三种管控:入住人可随
 意修改、入住人 TR 中获取、仅限本人入住

入住人

| 管控   |   | 入住人可随意修改 <ul> <li>入住人TR中获取</li> </ul> | 仅限本人入住 |
|------|---|---------------------------------------|--------|
| 重复预订 | ۲ | 弹框提醒 🔘 不提醒重复                          |        |

| • | 【出差申请有效期浮动范围】如员工申请 2021 年 09 月 09 日至 2021 年 09 月 24 日出   |
|---|----------------------------------------------------------|
|   | 差。此处配置前后共 1 天,则员工可预计 2021 年 09 月 08 日至 2021 年 09 月 24 或者 |
|   | 2021 年 09 月 09 日至 2021 年 09 月 25 日期间的酒店。如设置 0 天则按照申请时间预  |
|   | 订.                                                       |

出差申请有效期浮动范围 🛈

| 前/后共 1 天                                         |
|--------------------------------------------------|
| 【发票配送】可选发票配送方式:快递(自费)、快递(免费)、驻场自取、免费邮寄、送票、       |
| 差旅配送                                             |
| <b>发票配送</b> 如需修改地址或新增,请去基本信息修改常用地址               |
| 配送方式 ✔ 快递(自费) │ 快递(免费) │ 驻场自取 │ 免费邮寄 │ 送票 │ 差旅配边 |
| 【离店自助反馈】为了保证入住费用结算的准确性,可以开启员工自主反馈让员工来参           |
| 与入住的结算费用是否是本人实际入住产生的费用。                          |
| 离店自助反馈 ①                                         |
| 员工反馈 🔵 关闭 💿 开启                                   |
| 【信息发送】开启短信邮件发送,将在用户预订酒店过程中发送短信和邮件的提醒,关           |
| 闭后将不在发送                                          |
| 信息发送①                                            |
| 短信邮件 🤍 关闭 💿 开启                                   |

#### 国际机票

● 【舱位等级】可选企业允许预订的舱位等级

| 企业可以预定的舱位等级 |                               |
|-------------|-------------------------------|
| 因           | ■公: 🔽 头等舱 🔽 公务舱 🗹 经济舱 ✔ 高端经济舱 |

● 【TR 浮动日期】管控实际出行时间和差旅申请计划时间是否允许浮动及浮动天数

| TR浮动日期限制  |   |
|-----------|---|
| 允许开始时间之前: | 0 |
| 允许开始时间之后: | 0 |
| 允许结束时间之前: | 0 |
| 允许结束时间之后: | 0 |

【TR 修改城市设置】控制员工实际预订城市和差旅申请的城市是否匹配。如选择国家内可修改,则在同一国家内城市可以任意修改。例如到法国里昂出差,可以预订到法国巴黎的机票。

TR城市修改设置

| 是否管控: | ○ 否 () 是            |
|-------|---------------------|
| 管控方式: | ○ 严格管控 💿 是 , 国家内可修改 |

#### 火车票

| 国内机票   | 国内酒店     | 火车票                    | 国际机票      | 国际酒店 | 用车     |        |
|--------|----------|------------------------|-----------|------|--------|--------|
|        |          |                        |           |      |        | ● 配置向导 |
| 员工预订管控 | 提醒       |                        |           |      |        | 修改     |
|        | 是否允许超标预订 | ◉ 不允许预订                | 🔵 允许预订,请添 | 加原因  |        |        |
|        | 是否提前预订提醒 | ◉ 关闭                   | ○ 开启      |      |        |        |
| 具体原因   |          |                        |           |      |        | 新增     |
|        | 编号       |                        |           |      | 选择具体原因 | 操作     |
|        |          |                        |           |      | 暂无数据   |        |
|        |          |                        |           |      |        |        |
| 审批编号有效 | 期浮动范围 🗊  |                        |           |      |        | 修改     |
|        | 允许开始时间之前 |                        | 天         |      |        |        |
|        | 允许结束时间之后 |                        | 天         |      |        |        |
|        |          |                        |           |      |        |        |
| 多人预订管控 |          |                        |           |      |        | 修改     |
|        | 预订管控     | <ul> <li>关闭</li> </ul> | 最严格管控 ①   |      |        |        |

【审批编号有效期浮动范围】如员工申请 2021 年 09 月 09 日至 2021 年 09 月 24 日出差。配置允许开始时间之前 3 天, 允许结束之后 4 天, 则您可在 2021 年 09 月 06 日至 2021 年 09 月 28 日预订。0 天则按照申请时间预订。

天

天

| 审批编号有效期浮动范围 🛈 |   |
|---------------|---|
| 允许开始时间之前      | 1 |

| • | 【超过差旅等级标准后】 | 可选关闭或不允许预订 |
|---|-------------|------------|
|---|-------------|------------|

允许开始时间之后

| 超过差旅等级标准质 | Ê    |      |         |
|-----------|------|------|---------|
|           | 超标预订 | ○ 关闭 | ● 不允许预订 |

1

【多人预订管控】可关闭多人预订管控,或按照最严格管控(即多人一起预订,按照按照预订人中差旅等级最低的标准)

| 多人预订管控 |      | 多人一起预订,按照预订人的差旅最<br>低标准预订 |  |
|--------|------|---------------------------|--|
|        | 预订管控 | ○ 关闭 ● 最严格管控 ①            |  |

#### 国际酒店

| 国内机票   | 国内酒     | 5 火车!      | 問 国际机票     | 国际酒店        | 用车     |       |              |    |          |          |
|--------|---------|------------|------------|-------------|--------|-------|--------------|----|----------|----------|
| 出差申请有效 | 期浮动范围 ① |            |            |             |        |       |              |    | + 配置の    | 向导<br>修改 |
|        | 1       | 前/后共 0     | 天          | 浮动日         | 日期管控策略 | ● 不限制 | ③ 强制关联TR使用 ① |    | 前台展示浮动提示 | ()       |
| ● 展示   | ○ 不展示   |            |            |             |        |       |              |    |          |          |
| 员工自助反馈 | 0       |            |            |             |        |       |              |    |          |          |
| 月结订    | 单员工反馈   | 关 已关闭      | 针对用户预订月结的; | 丁单,用户需要反馈原因 |        |       |              |    |          |          |
| 预订     | 需选择原因   | 关 已关闭      | 用户可以选择如下原题 | 3           |        |       |              |    |          |          |
|        |         | Reason Cod | e 原因类型     | 中文派         | 原因     |       | 英文原因         | 备注 | 主必填 操    | 作        |
|        |         |            |            |             |        | 暂无数据  | 1            |    |          |          |
|        |         | + 新增原因     |            |             |        |       |              |    |          |          |
| 备注必填   | 信息提示语   |            |            |             |        |       |              |    |          | 修改       |

- 【审批有效期浮动范围】如员工申请 2021 年 09 月 09 日至 2021 年 09 月 24 日出差。
   配置允许开始时间之前 3 天, 允许结束之后 4 天, 则您可在 2021 年 09 月 06 日至 2021
   年 09 月 28 日预订。0 天则按照申请时间预订。
- 【员工自助反馈】仅针对开通月结的企业,用户反馈订单的内容。
- 【预订需选择原因】员工触发差旅管控等环节时,可选择的原因。

# 用车

| 用车差标设置  | î.       |          |      |      |        |    |
|---------|----------|----------|------|------|--------|----|
| 打车      | 接送机      |          |      |      | ➡ 配置向导 |    |
| 出差申请有效其 | 月浮动范围 ①  |          |      |      | 修改     | \$ |
|         | 允许开始时间之前 |          | 天    |      |        |    |
|         | 允许开始时间之后 |          | F    |      |        |    |
| 跨城管控 ①  |          |          |      |      | 452    | ¢  |
|         | 允许跨城市打车  | ● 关闭 ●   | 开启   |      |        |    |
|         |          |          |      |      |        |    |
| 车辆类型管控  |          |          |      |      | 修改     | ۶. |
|         | 是否管控     | • 否 • 是  |      |      |        |    |
|         | 管控方式     | 按差旅等级管控  | 去编辑  |      |        |    |
|         | 违规执行方式   | ● 超标不可预试 |      |      |        |    |
|         |          |          |      |      |        |    |
| 违规原因    |          |          |      |      | 新進     | 8  |
|         | 编号       |          | 预订管控 | 违规原因 | 操作     |    |

用车支持按照打车和接送机配置不同的差旅管控标准。

【审批有效期浮动范围】逻辑同上

【跨城管控】开通之后,将允许跨城市打车

【车辆类型管控】支持按照不同的差旅等级,配置可预订的车型等。

# 1.3 员工管理

| et smartcom                                                                      |                                                                                                    |                                                                                                    | 高 商务治谈 40000-50180                     |
|----------------------------------------------------------------------------------|----------------------------------------------------------------------------------------------------|----------------------------------------------------------------------------------------------------|----------------------------------------|
| <b>會</b> 苦菜                                                                      | 页工版家<br>125                                                                                                    | 10 V FR5                                                                                                    | 2768                                   |
| 1. 差旅管控                                                                          | 517, <b>6</b> .87                                                                                                    | 53<br>20                                                                                                    |                                        |
| 🛃 员工管理                                                                           | 授编结果                                                                                                    | 员工信息编辑                                                                                                    |                                        |
| <ul> <li>Пека</li> <li>Дека</li> <li>Дека</li> <li>Дека</li> <li>Дека</li> </ul> | 月1966         王句           ゆ水坊         305450           田五八         305453           田五八         305463           田田子         305463           田田子         305463 | ↑ Λ (8.8)       36:     ♥ Λ/1       37:     ♥ Λ/1       37:     Ø Λ/1       37:     Ø Λ/2       37:     Ø Λ/2       37:     Ø Λ/2       37:     Ø Λ/2       37:     Ø Λ/2       37:     Ø Λ/2       37:     Ø Λ/2       37:     Ø Λ/2       37:     Ø Λ/2       37:     Ø Λ/2       37:     Ø Λ/2       90:     Ø Λ/2       90:     Ø Λ/2       90:     Ø Λ/2       90:     Ø Λ/2 | 89<br>66 55<br>66 56<br>66 56<br>56 58 |
|                                                                                  |                                                                                                    | 意識等級<br>差15年前:                                                                                                    |                                        |

- 查看员工基本信息
- 配置员工角色(审批人、权签人)
- 设置员工差旅等级,员工差旅等级对应通用审批中的差旅等级,设置完成后该等级的管
   控对员工生效

# 1.4 **订单管理**

## 1.4.1 国内机票

| ▲ 首页                                                                 |   | 1 | 国内机票订单搜       | 欧 ⑦         |          |          |          |          |            |         |          |          |          |          |         |        |        |                     |         |           |                     |             |          |  |
|----------------------------------------------------------------------|---|---|---------------|-------------|----------|----------|----------|----------|------------|---------|----------|----------|----------|----------|---------|--------|--------|---------------------|---------|-----------|---------------------|-------------|----------|--|
| ☑ 差旅管控                                                               | ~ |   | 订单编号          | 请输入         |          |          |          | 航班       | -<br>ja    | 俞入      |          |          |          | 订单状态     | 请选择     |        |        | 起飞                  | 机场      | 请输入       |                     | V •         | 配置向导     |  |
| 8、员工管理                                                               |   |   | 到达机场          | 请输入         |          |          |          | 乘机人姓;    | 5 请        | 俞入      |          |          |          | PNR      | 请输入     |        |        | 订单创刻                | 日期      | 开始时间      | A 🗄                 | 结束时间        |          |  |
| ☆ 订单管理                                                               | ^ |   | 約如八回          | 200-200-078 |          |          |          | 息否301    | 69 24      | 0:472   |          |          |          | 西島       | ·谢4办 λ  |        |        | 654                 | ा मंग्र | 11560th   | a 😐                 | 68/30/201   |          |  |
| <ul> <li>国内机票</li> </ul>                                             |   |   | 105 E 24 H    | 1/01/21514  |          |          |          | XEC160   | 63 183.    | 1212310 |          |          |          | G. 264   | HIRD/   |        |        | A22 V               | 26.4940 | 219deau   | -9 L                | NEDWORD INS |          |  |
| <ul> <li>回防泊店</li> </ul>                                             |   |   | 舱位            | 请输入         |          |          |          | 是否有退     | <b>票</b> 请 | 选择      |          |          | 是很       | 5关联TR    | 请选择     |        |        |                     |         |           |                     |             |          |  |
| <ul> <li>国际酒店</li> </ul>                                             |   |   |               |             |          |          |          |          |            |         |          | 查        | 询        | 重        | <u></u> |        |        |                     |         |           |                     |             |          |  |
| ・火车票                                                                 |   |   |               |             |          |          |          |          |            |         |          |          |          |          |         |        |        |                     |         |           |                     |             |          |  |
| ② 受益管理                                                               | ~ | 1 | 搜索结果          |             |          |          |          |          |            |         |          |          |          |          |         |        |        |                     |         |           |                     |             |          |  |
| □ 审批管理                                                               | × |   | 订单号           |             | 订单状<br>态 | 是否退<br>票 | 是否改<br>期 | 订票用<br>户 | 乘机人<br>姓名  | 原票<br>号 | 当前票<br>号 | 总航段<br>数 | 起飞机<br>场 | 到达机<br>场 | PNR     | 航班号    | 舱<br>位 | 起飞时间                | 总价      | 因公/因<br>私 | 订单时间                | 登录员工<br>工号  | 旅客工<br>号 |  |
| 只 运营管理                                                               | ~ |   | F1219677      | 60          | 已取消      | 无退票      | 无改期      | 李星*<br>Ø | 李星*<br>Ø   |         |          | 1        | NKG      | CAN      | JPFHLB  | ZH9978 | к      | 2022-03-01<br>07:15 | 470     | 因公        | 2022-02-17<br>20:07 |             |          |  |
| <ul> <li>         任或报表     </li> <li>         ⑥ 结算门户     </li> </ul> |   |   | F1103701      | 80          | 已取消      | 无退票      | 无改期      | 朱志*<br>Ø | 朱志*<br>Ø   |         |          | 1        | SZX      | WUH      | KR2RNF  | MU2558 | м      | 2021-11-11<br>17:40 | 1670    | 因公        | 2021-11-11<br>15:38 |             |          |  |
| 🗵 数据门户                                                               |   |   | F012109081545 | 4406131     | 已取消      | 无退票      | 无改期      | 贾银*<br>Ø | 责银*<br>必   |         |          | 1        | XIY      | РКХ      | JYS9T9  | MU2117 | z      | 2021-09-10<br>21:30 | 410     | 因公        | 2021-09-08<br>15:45 |             |          |  |
|                                                                      |   |   |               |             |          |          |          | WEER+    | With+      |         |          |          |          |          |         |        |        | 2021-00-10          |         |           | 2021 00 08          |             |          |  |

- 【可搜索条件】订单号、航班号、订单状态、起飞机场、到达机场、乘机人姓名、PNR、 订单日期、航空公司、是否改期、票号、起飞日期、舱位、是否有退票、因公因私、是
   否关联 TR
- 【列表展示】订单号、订单状态、是否退票、是否改期、订票用户、乘机人姓名、总航段数、起飞机场、到达机场、PNR、航号、舱位、起飞时间、总价、因公/因私、订单时间、登录员工工号、旅客工号

# 1.4.2 国内酒店

| 🙆 首页      | 国内酒店订单   | 搜索 ⑦         |     |         |             |            |               |             |        |         |                   |          |             |        |   |
|-----------|----------|--------------|-----|---------|-------------|------------|---------------|-------------|--------|---------|-------------------|----------|-------------|--------|---|
| 田 差旅管控 ~  |          |              |     |         |             |            |               | 开始时间        |        |         |                   | 开始时间     | ÷           | ➡ 配置向导 |   |
| A 员工管理    | 入住人工号    | 请输入          |     | 入住人始    | 名           | 请输入        | 下单日期          | 结束时间        |        |         | 入住日期              | 结束时间     |             |        | ĩ |
| △ 订单管理 へ  | 订单号      | 请输入          |     | 联系人手机   | 号           | 请输入        | 酒店名称          | 请输入         |        |         | 支付方式              | 请选择      |             |        |   |
| ・国内机票     |          |              |     |         |             |            |               |             |        |         |                   |          |             |        |   |
| ・国内酒店     | TR号      | 请输入          |     | 订单划     | 态           | 请选择        |               |             |        |         |                   |          |             |        |   |
| ・国际机票     |          |              |     |         |             |            |               | NE. 650     |        |         |                   |          |             |        |   |
| ・国际酒店     |          |              |     |         |             |            | 990 (FU       | B.15        |        |         |                   |          |             |        |   |
| ・火车票      | 搜索结果     |              |     |         |             |            |               |             |        |         |                   |          |             |        |   |
| ◎ 受益管理 ~  | ,        | 7008         | 141 | 6812F   | <b>m/\m</b> |            | 28118-42184   |             | (\$10) | 67.8h   | ) m (2) M         |          | 27.00.03.95 | 44.25  |   |
| □ 审批管理 ∨  | 10121021 | 545303635330 | - Ø | Allente |             | 7:48:41 AN |               | o adviso de | 時間の常   | 1 state | 21.04.03.21.04.0  | 474.0033 | 5J 44-85-88 | 50.00  |   |
| ♀ 运营管理 ~  | H0121031 | 615392625229 | 9   | 1034    | MZ.         | 任线文刊       | 北京总印基地力达CIIIG | 0从间;沿凸      | 单防公寓   |         | 21.04.03-21.04.04 | +(100)   | CINY 599.00 | E14X7H |   |
| ビ 在线报表    |          |              |     |         |             |            | (1)>20条/页 > 跳 | 至一页         |        |         |                   |          |             |        |   |
| @ 4440000 |          |              |     |         |             |            |               |             |        |         |                   |          |             |        |   |

- 【可搜索条件】预订人工号、预订人姓名、入住人工号、入住人姓名、联系人手机号、 下单日期、入住日期、订单号、订单状态、酒店名称、支付方式(预订时结算方式)、 TR 号
- 【列表展示】订单号、入住人、城市、因公因私、结算方式、酒店名称、房型、间数、
   入离日期、状态

#### 1.4.3 国际机票

| smartcor                                   | m | 深圳慧通商务有限  | 公司      |         |      |      |         |        |      | 1    | 高 商务洽谈 4000 | 0-59180 🔘 🖣 | 李星星 |
|--------------------------------------------|---|-----------|---------|---------|------|------|---------|--------|------|------|-------------|-------------|-----|
| ) 首页                                       |   | 国际机票订单搜索  | 0       |         |      |      |         |        |      |      |             |             |     |
| 8 差旅管控                                     | ~ | 订单号       | 请输入     |         |      | 订单状态 | 请送择     |        |      | 订单来源 | 请选择         | 中 配置向导      | 日本  |
| <ul> <li>· 员工管理</li> <li>· 订单管理</li> </ul> | ~ | 航班号       | 请输入     |         |      | 燕号   | 请输入     |        |      | 出发机场 | 请输入         |             | 134 |
| • 国内机票                                     |   | 预订人姓名/工号  |         |         |      | 出发时间 | 开始时间    | 白 结束时间 |      | 到达机场 | 请输入         |             |     |
| <ul> <li>・国内酒店</li> <li>・ 国际初期</li> </ul>  |   | 乘机人姓/名/工号 |         |         |      | 预订时间 | 开始时间    | 〇 結束时间 |      |      |             |             |     |
| <ul> <li>国际酒店</li> </ul>                   |   |           |         |         |      | 搜索   | 清空      |        |      |      |             |             |     |
| <ul> <li>火车票</li> <li>受益管理</li> </ul>      | ~ | 搜索结果      |         |         |      |      |         |        |      |      |             |             |     |
| 1 审批管理                                     | ~ | 订单号       | 预订人(工号) | 乘机人(工号) | 因公因私 | 出发   | 时间      | 出发机场   | 到达机场 | 是否退改 | 订单总额        | 状态          |     |
| 7 运营管理                                     | ~ |           |         |         |      |      |         |        |      |      |             |             |     |
| 4 在线报表                                     |   |           |         |         |      | 117  | C.83381 |        |      |      |             |             |     |
| ) 结算门户                                     |   |           |         |         |      |      |         |        |      |      |             |             |     |

● 【可搜索条件】订单号、预订人姓名/工号、乘机人姓/名/工号、出发时间、出发机场、

到达机场、预订时间、航班号、订单状态、票号、订单来源、因公因私

【列表展示】订单号、归属供应商、预订人(工号)、乘机人(工号)、因公因私、出发
 时间、出发机场、到达机场、是否退改、状态

### 1.4.4 国际酒店

| ▲ 首页       |   | 国际酒店订单搜索 ① |     |       |        |      |             |              |    |      |                |        |    |
|------------|---|------------|-----|-------|--------|------|-------------|--------------|----|------|----------------|--------|----|
| 团 差旅管控     | ~ |            |     |       |        |      |             | 11.56-0:1/01 |    |      | 111602100 (**) | ➡ 配置向导 | 느  |
| 灸 员工管理     |   | 入住人工号      | 请输入 | 入住人姓  | 名 请输入  |      | 下单日期        | 结束时间         |    | 入住日期 | 结束时间 芭         |        | 订单 |
| 合 订单管理     | ^ | 订单号        | 请输入 | 联系人手机 | 号 请输入  |      | 酒店名称        | 请输入          |    | 支付方式 | 请选择            |        |    |
| ・国内机票      |   |            |     |       |        |      |             |              |    |      |                |        |    |
| ・国内酒店      |   | TR号        | 请输入 | 订单状   | ある。请选择 |      |             |              |    |      |                |        |    |
| ・国际机票      |   |            |     |       |        | _    |             |              |    |      |                |        |    |
| ・国际酒店      |   |            |     |       |        | 查    | 简 重         | R            |    |      |                |        |    |
| · 火车票      |   | 搜索结里       |     |       |        |      |             |              |    |      |                |        |    |
| 囟 受益管理     | ~ | Manada     |     |       |        |      |             |              |    |      |                |        |    |
| 同中学学生      |   | 订单号        | 入住人 | 城市 因  | 公园私    | 结算方式 | 酒店名称        | 房型           | 间数 | 入离日期 | 订单总额           | 状态     |    |
| La millime |   |            |     |       |        |      |             |              |    |      |                |        |    |
| ♀ 运营管理     | ~ |            |     |       |        |      | 10.77.06.00 |              |    |      |                |        |    |
| ビ 在线报表     |   |            |     |       |        |      | 1170,0035   |              |    |      |                |        |    |

- 【可搜索条件】预订人姓名、旅客姓名、订单日期、出发日期等页面展示字段内容
- 【列表展示】订单号、入住人、城市、因公因私、结算方式、酒店名称、房型、间数、
   入离日期、状态

#### 1.4.5 国内火车票

| ۵   | 首页    |   | 火车票订单    | 豊素 ⑦            |            |            |            |      |           |         |            |       |       |         |        |        |
|-----|-------|---|----------|-----------------|------------|------------|------------|------|-----------|---------|------------|-------|-------|---------|--------|--------|
| Ú1  | 差旅管控  | × | 预订人姓名    | B 请输入           | E          | 客姓名        | 请输入        |      | 订单号       | 请输入     |            |       | 电子订单号 | 请输入     | ➡ 配置向导 | <br>毎8 |
| 角   | 员工管理  |   | 出发城市     | 市 请输入           | 8          | 发车站        | 请输入        |      | 订单日期      | 开始时间 📋  | 结束时间       |       |       |         |        | 订单     |
| ۵   | 订单管理  | ^ |          |                 |            |            |            |      |           |         |            |       |       |         |        |        |
|     | ・国内机票 |   | 到达城市     | 市 请输入           | 2          | 达车站        | 请输入        |      | 出发日期      | 开始时间 莒  | 结束时间       |       |       |         |        |        |
|     | ・国内酒店 |   |          |                 |            |            |            |      |           |         |            |       |       |         |        |        |
|     | ・国际机票 |   |          |                 |            |            |            | 查询   | 重置        |         |            |       |       |         |        |        |
|     | ・国际酒店 |   | 抑泰结甲     |                 |            |            |            |      |           |         |            |       |       |         |        |        |
|     | ・火车票  |   | 1 DOWNER |                 |            |            |            |      |           |         |            |       |       |         |        |        |
| (V) | 受益管理  | ~ |          | 订单号             | 电子订单号      | 退改状        | 态 出发车站     | 到达车站 | 旅客姓名/コ    | [号 因公因私 | 出发日期       | 车次    | 坐席    | 订单价格    | 订单状态   |        |
| 2   | 审批管理  | ~ | T0121    | 092818425484984 | EC63867351 | 有退募<br>有退募 | 饮 南京南<br>票 | 深圳北  | 杨*<br>李星* | 公务差旅    | 2021-10-10 | D2281 | 二等座   | 1442.00 | 已出票    |        |
| Ţ   | 运营管理  | ~ | T0121    | 092516122513419 | E942084050 | 无退募        | 饮 成都东<br>改 | 西安北  | 贾银* ∅     | 公务差旅    | 2021-09-25 | G2212 | 二等座   | 268.00  | 已取消    |        |
| 2   | 在线报表  |   | T0121    | 090816162433875 | E934319046 | 无退款        | 款 西安北<br>政 | 北京西  | 贾银* Ø     | 公务差旅    | 2021-09-10 | G652  | 二等座   | 520.50  | 已取消    |        |
| ٢   | 结算门户  |   |          |                 |            |            |            |      |           |         |            |       |       |         |        |        |

【可搜索条件】预订人姓名、旅客姓名、订单日期、出发日期、出发城市、到达城市、
 出发车站、到达车站、因公因私、订单号、电子订单号

- 【列表展示】订单号、电子订单号、退改状态、出发城市、到达城市、旅客姓名/工号、
   因公因私、出发日期、车次、坐席、订单价格、订单状态
- 1.5 **受益管理**

| ▲ 首页 | Ū                                      |   | 尾 | 龙本中心 +新增              |                  |        |        |        |     |        |       |
|------|----------------------------------------|---|---|-----------------------|------------------|--------|--------|--------|-----|--------|-------|
| 田 差旅 | R管控                                    | ř | 成 | 本中心名称                 | 编号               |        | 权签人    |        |     | 部门名称   |       |
| 泉 员工 | C管理                                    |   |   |                       |                  | _      |        |        |     |        |       |
| △ 订单 | 自管理                                    | ř |   |                       |                  | 查询     | 重置     |        |     |        |       |
| 位 受益 | 續理                                     | ^ | 打 | 夏索结果                  |                  |        |        |        |     |        |       |
| ・启   | 用配置                                    |   |   | 成本中心名称                | 编号               | 权签审批   | 权签人/工号 | 額度     | 警戒值 | 预算剩余额度 | 操作    |
| • 成  | 体中心                                    |   |   | 深圳慧通成本中心              | cbzx001          | 会签     | 周生雷    | 0      | 0   | 0      | 修改 删除 |
| 四 审批 | :=                                     | ~ |   | 测试用成本中心               | cbzx002          | 会签     | 秦天     | 100000 | 0   | 100000 | 修改 删除 |
| □ 运营 | 管理                                     | ~ |   | 中国建设科技-华北院演试部门2517747 | E0100817_2517747 | 会签     |        | 100000 | 0   | 100000 | 修改 删除 |
| ~ 在纽 | 1:12×1                                 |   |   | 华为消费者BG采购测试2970003    | E0100817_2970003 | 会签     |        | 100000 | 0   | 100000 | 修改 删除 |
| _ um | 621ch                                  |   |   | 产品研发测试团队3044619       | E0100817_3044619 | 会签     |        | 100000 | 0   | 100000 | 修改 删除 |
| ◎ 品詞 | 11000000000000000000000000000000000000 |   |   |                       | < 1              | > 10条/ | 页 ∨ 跳至 | 页      |     |        |       |

### 1.5.1 成本中心

- 成本中心从实体组织的角度出发进行差旅预算管控
- 可关联一个部门或多个部门,新建成本中心时可设置成本中心额度与警戒值,以达到控制差旅预算的目的;同时每个部门也可以单独设置额度和警戒值,用于控制部门差旅预算。超过警戒值有邮件告知管理者。
- 成本中心的额度必须大于等于下辖所有部门额度总和
- 成本中心新建步骤:
  - 点击新建-新建成本中心-填入编号、名称、权签人、额度(非必填)、警戒值(非必 填)
  - 新增关联部门,可填入每个部门的额度和警戒值
  - 保存
- 成本中心编辑步骤

- 点击成本中心列表进入成本中心详情页
- 点击编辑
- 保存
- 分业务设置预算额度
  - 在额度处点击+号,可填入每个业务及出差补助的预算额度
  - 预算额度主要用于出差审批中的预算管控,和【差旅管控-审批管理】的审批预算

#### 管控相关联

| 成本中心 > 编辑 | ł      |           |      |      |          |   |    |              |  |
|-----------|--------|-----------|------|------|----------|---|----|--------------|--|
| 成本中心      |        |           |      |      |          |   |    |              |  |
| * 编号:     | ****** | * 成本中心名称: |      | * 权签 | A: 88888 |   | 額度 | ٤:         ٥ |  |
| 部门信息      |        |           |      |      |          |   |    |              |  |
|           | *部门名称  | <b>1</b>  | 贝度   |      | 警戒值      |   |    | 剩余预算额度       |  |
| 研发部       |        | 100000    | +    | 80   | 0        |   |    | 100000       |  |
| +新增部门     | ]      |           | 机票   | 0    | 住宿       | 0 |    |              |  |
|           |        |           | 火车票  | 0    | 其他在途费用   | 0 |    |              |  |
|           |        |           | 交际应酬 | 0    | 出差补助     | 0 |    |              |  |
|           |        |           | 其他费用 | 0    |          |   |    |              |  |
|           |        |           |      |      |          |   |    |              |  |

## 1.5.2 受益项目

- 受益项目从虚拟项目角度出发进行差旅预算管控
- 受益项目列表展示项目名称、项目编号、权签人/工号、有效期、所属公司(状态)和操作
- 新建受益项目需填入项目编号、受益项目名称、权签人和有效期

| ▲ 首页                                                                                                    |                                                                                               |                                      |                                                                                                    |                                            |       |          |                         |      |      |         |      |        |
|----------------------------------------------------------------------------------------------------|-----------------------------------------------------------------------------------------------|--------------------------------------|----------------------------------------------------------------------------------------------------|--------------------------------------------|-------|----------|-------------------------|------|------|---------|------|--------|
|                                                                                                    |                                                                                               | 受益项目                                 | +新増                                                                                                    |                                            |       |          |                         |      |      |         |      |        |
| 团 差旅管控                                                                                                    | ~                                                                                             | 项目编号                                 |                                                                                                    |                                            | 项目名称  |          | 权签人                     |      |      |         |      | ➡ 配置向等 |
| A 员工管理                                                                                                    |                                                                                               |                                      |                                                                                                    |                                            |       |          |                         |      |      |         |      |        |
| △ 订单管理                                                                                                    | ~                                                                                             |                                      |                                                                                                    |                                            |       |          | 查询 田田                   |      |      |         |      |        |
| 🛈 受益管理                                                                                                    | ^                                                                                             | 搜索结果                                 | 批量常规审                                                                                                    | 批 一 批 量 却                                  | 标审批设置 | 批量删除审批设置 | 预算重置                    |      |      |         |      |        |
| ・启用配置                                                                                                    |                                                                                               |                                      |                                                                                                    |                                            |       |          |                         |      |      |         |      |        |
| ・成本中心                                                                                                    |                                                                                               |                                      | 项目编号                                                                                                    | 项目名称                                       | 权签审批  | 权签人/工号   | 有效期                     | 审批流程 | 超标审批 | 預算剩余額度  | 預算管控 | 操作     |
| ・受益项目                                                                                                    |                                                                                               |                                      | project001                                                                                                    | 央企差旅例会                                     | 会签    | 李星星      |                         |      |      | 5000000 | 查看   | 修改 趙   |
| □ 审批管理                                                                                                    | ×                                                                                             |                                      | 01                                                                                                    | 中国融通项目组                                    | 会签    | 周生雷      | 2021/08/03 - 2024/09/06 |      |      | 100000  | 查看   | 修改 題   |
| ♀ 运营管理                                                                                                    | ~                                                                                             |                                      | 02                                                                                                    | 国家能源项目组                                    | 会签    | 周生雷      |                         |      |      | 0       | 查看   | 修改 题   |
| └ 在线报表                                                                                                    |                                                                                               |                                      | 03                                                                                                    | 中核项目组                                      | 会签    | 周生雷      |                         |      |      | 0       | 查看   | 修改 副   |
| ⑥ 结算门户                                                                                                    |                                                                                               |                                      |                                                                                                    |                                            |       | <        | 1 > 10条/页 > 跳到          | . π  |      |         |      |        |
|                                                                                                    |                                                                                               |                                      |                                                                                                    |                                            |       |          |                         |      |      |         |      |        |
| 受益项目 > 編輯<br>。項目編号                                                                                                    | II proje                                                                                      | xct001                               |                                                                                                    |                                            |       |          |                         |      |      |         |      |        |
| <b>受益项目 &gt; 編輯</b><br>• 项目编号<br>• 项目编号                                                                                                    | t<br>proje                                                                                    | ect001<br>柴饭树会                       |                                                                                                    |                                            |       |          |                         |      |      |         |      |        |
| <b>受益项目 &gt; 編輯</b><br>• 项目编号<br>• 项目名称                                                                                                    | proje<br>ま<br>史企名                                                                             | ect001<br>差版例会                       |                                                                                                    |                                            |       |          |                         |      |      |         |      |        |
| 受益项目 > 编辑           - 项目编号           - 项目编号           - 项目名称           - 双音中描                                                                                      | proje<br>史企<br>; 会签                                                                           | kc1001<br>差面明会                       | ◇ 今星星                                                                                                    | <ul> <li></li> <li></li> <li>新規</li> </ul> | 創造    |          |                         |      |      |         |      |        |
| 受益项目 > 編輯           - 项目操号           - 项目名称           - 双音目名称           - 双音和表示                                                                                    | <ul> <li>proje</li> <li>央企</li> <li>会签</li> <li>开始</li> </ul>                                 | hct001<br>差版例会<br>日期 〇               | <ul> <li>・</li> <li>・</li></ul> | × 858                                      | 删除    |          |                         |      |      |         |      |        |
| 受益项目 > 編輯           - 项目協号           - 项目公司           - 项目公司           - 项目公司           - 项目公司           - 页台公司           - 页台公司           - 页台公司           - 页台公司 | <ul> <li>projet</li> <li>projet</li> <li>史企社</li> <li>会签</li> <li>开始</li> <li>5000</li> </ul> | kc1001<br>整面明会<br>日期 〇<br>20000 + 设置 | ✓ 李星星 重 航東日期                                                                                                    | <ul> <li>&gt; 新備</li> </ul>                | 892   |          |                         |      |      |         |      |        |

# 1.6 **审批管理**

### 1.6.1 审批配置管理

| 审批流程上溯 🔾 🔀     | 已关闭 本级部门审批流程缺失时不可沿用上级部门审批流程,将直接报错      |
|----------------|----------------------------------------|
| 企业短信审批 开       | 已开启 支持审批人接收中请人提交的出差短信遇知并可以通过短信审批       |
| 超标审批的控制项目 开    | 已开启 员工可看到并最交超标申请单,审批通过后可预订超标的住宿        |
|                | ✔ 住宿允许超标申请 住宿允许超标金额 800                |
|                | ✓ 飞机分开超标中请                             |
|                | ☑ 火车黑允许超际申请                            |
|                | 如果设置了超标中请,默认审批流程与正常相同。如需改动请修改审批流程      |
| 需要上传附件 开       | 已开启 员工提交出差申请时可选择是否上传附件                 |
| 允许修改审批单 开      | <b>已开启</b> 员工可以变更审批中和审批通过的出差申请         |
|                | ○ 允许修改, 无需审批                           |
|                | ● 允许格改,审批人不变                           |
|                | 允许修改,重新获取审批人                           |
| 先出差后申请 开       | 8开8 员工可以先出差,出差完成后再继交出差申请               |
| 同一申请单支持多出行人 开  | 2开启 允许同一申请单内存在多个出行人                    |
| 申请单可选同企业任意人员 开 | <b>已开</b> 前台握交出差申请单时,允许选择同企业内任意员工作为出差人 |
| 集团内跨企业审批 开     | 已开启 允许集团内跨企业设置审批人                      |
| 出行人和审批人为同一人 开  | 已开启 出行人允许和审批人为同一人                      |
| 添加抄送人员 开       | 已开启 允许抄送人点击卡片跳转到审批单详情,仅能宣看,不可操作        |
|                | 设置修改完成,一定要保存税<br>取消 保存代設置              |

- 【企业短信审批】支持审批人接收申请人提交的出差短信通知并可以通过短信审批。
- 【超标审批的控制项目】员工可看到并提交超标申请单,审批通过后可超标预订;其中
   住宿可以单独设置超标的金额范围
- 【需要上传附件】开启后,员工在提交出差申请时可以选择上传附件以供审批人查看相
   关信息或留档
- 【允许修改已通过审批单】开启后,员工可以对已经审批通过的出差申请进行变更
- 【先出差后申请】开启后,允许员工先出差,再后补出差申请审批单
- 【添加抄送人员】开启后,允许添加抄送人员。抄送人员可以查看出差申请信息,无法 操作

- 【管控预算】开启后,可以通过在【受益管理-成本中心】中设置每个业务预算范围,提
   交出差审批时根据预算进行成本管控
- 【出差目的】可根据公司需要配置出差目的,员工提交出差申请时可选

### 1.6.2 审批流程管理

| et smartcom |        |           |          |          |      |  |                          | 富商务治渋 40000-59180      |
|-------------|--------|-----------|----------|----------|------|--|--------------------------|------------------------|
| <b>們</b> 首页 | 审批流程设置 | 批量审批设置    | 批量超标率批设置 | 批量删除审批设置 | 预算重要 |  |                          |                        |
| # #招管控 ~    |        | BRI'JARH9 |          |          |      |  | 审批流理                     | 超标审批流程                 |
|             |        | iQi+18    |          |          |      |  | 审批方式:逐级<br>审批人选择:按级别选择   | 审批方式:会签                |
| 品 部门管理 へ    |        | • 人力资源部   |          |          |      |  |                          |                        |
| 审批流程        |        | 朝登地出      |          |          |      |  |                          |                        |
| □ 订单管理 ~    |        | 兼設拓展部     |          |          |      |  | 审批方式:逐级<br>审批人选择:按级引选择   |                        |
| 🚔 受益管理 🗸    |        | 差於真由产品部   |          |          |      |  | 审批方式: 逐级<br>审批人选择: 按级别选择 |                        |
| 在线报表 ~      |        | - 研授部     |          |          |      |  | 审批方式:逐级<br>审批人遗绎:不按级别选择  |                        |
|             |        | java187]  |          |          |      |  | 审批方式: 逐级<br>审批人选择:不按级别选择 |                        |
|             |        | c++85(]   |          |          |      |  | 审批方式: 逐级<br>审批人选择:不按级别选择 | 审批方式:混合<br>混合:逐级+合签+或签 |
|             |        | 拓展部       |          |          |      |  | 审批方式:会签                  |                        |
|             |        | 解决方案部     |          |          |      |  | 审批方式:逐级<br>审批人选择:不按级别选择  | 审批方式:混合<br>混合:逐级+必签+或签 |

- 支持根据部门配置四种不同的审批方式和超标审批方式
  - 逐级审批
  - 会签 (所有审批人同意)
  - 或签 (一名审批人同意或拒绝即可)
  - 混合审批
- 支持根据已选部门进行预算重置

### 1.6.3 岗位角色管理

针对需要使用岗位角色的企业,可新增此字段用于出差申请的流程配置。

# 1.6.4 审批单管理

| 审批单查询       |                  |       |            |       |             |      |        |            |            | _               |      |            |
|-------------|------------------|-------|------------|-------|-------------|------|--------|------------|------------|-----------------|------|------------|
| 申请单编号       | 请输入              |       | 申请人姓名 请搜索  | 5     | ∨ 出差人姓名     | 请搜   | х,     | $\sim$     | 出发地        | <b>★</b><br>请搜索 | 配置向导 | ↓<br>→<br> |
| 目的地         | 请搜索              | ~     | 审批单状态 全部   |       | 申请单提交时<br>问 | 2021 | -11-22 | =<br>=     | 出差开始时间     | 开始日期<br>结束日期    | Ë    | 甲抗年        |
| 出差结束时间      | 开始日期 📋<br>结束日期 📋 |       |            |       |             |      |        |            |            |                 |      | I          |
|             |                  |       |            | 查询    | 重置          |      |        |            |            |                 |      |            |
| 搜索结果        |                  |       |            |       |             |      |        |            |            |                 |      |            |
| 申请单编号       | 申请单提交时间          | 申请人姓名 | 申请人部门名称    | 出差人姓名 | 出差人部门名称     | 出发地  | 目的地    | 出差开始时间     | 出差结束时间     | 申请单状态           | 操作 🛈 |            |
| TA117221520 | 2022-02-22 10:12 | E.    | 产品研发测试团队   | 黄鑫    | 产品研         | 南京   | 深圳     | 2022-02-23 | 2022-02-25 | 已审批             | 关闭   |            |
| TA117824050 | 2022-02-22 10:04 | 李     | 产品研发测试团队   | 李星星   | 产品研         | 广州   | 南京     | 2022-02-25 | 2022-02-26 | 已审批             | 关闭   |            |
| TA117702460 | 2022-02-20 20:49 | 唐     | 深圳慧通商务有限公司 | 周生雷   | 深圳慧選        | 深圳   | 上海     | 2022-03-01 | 2022-03-07 | 已审批             | 关闭   |            |
| TA117935230 | 2022-02-19 10:41 | 李     | 产品研发测试团队   | 李星星   | 产品研         | 上海   | 南京     | 2022-02-25 | 2022-02-26 | 已审批             | 关闭   |            |

- 审批单管理,支持查询企业下所有的出差申请内容。
- 支持导出筛选范围内的所有出差申请内容。

# 1.7 运营管理

#### 支持配置企业展示的公告、热门咨询、焦点图、特惠精选等多模块内容

| ▲ 首页                       |   | 移动焦点圈 | +新增     |          |                            |      |               |      |
|----------------------------|---|-------|---------|----------|----------------------------|------|---------------|------|
| 団 差旅管控                     | ř | 投放位置  | 请选择     | 当前状态 请选择 | > 移动焦点图标题                  | 模糊搜索 |               | 中 配置 |
| A 员工管理                     |   |       |         |          | 音询 軍置                      |      |               |      |
| △ 订单管理                     | ~ |       |         |          |                            |      |               |      |
| ☑ 受益管理                     | × | 搜索结果  |         |          |                            |      |               |      |
| 四 审批管理                     | ~ | 编号    | 移动焦点圈标题 | 投放位置     | 生效时间                       | 状态   | 操作            | 调整排序 |
| ♀ 运营管理                     | ^ | 577   | 打车      |          | 2021-11-01 至 2022-12-31    | 已发布  | 查看   停用       |      |
| ·差旅公告                      |   | 541   | 打车      |          | 2021-11-01 至 2022-12-31    | 已发布  | 查看 停用         |      |
| ・热门咨询                      |   | 701   | 更美的出行   | H5频道页    | 2021-12-20 至 2023-01-31    | 已发布  | <b>查看</b>  停用 |      |
| ・移动焦点圏                     |   |       |         | # 3.6    |                            | -    |               |      |
| ・移动特恵精                     | 先 |       |         | 大 3 求    | < <u>1</u> > <sup>跳至</sup> | 贝    |               |      |
| <ul> <li>PC广体积器</li> </ul> |   |       |         |          |                            |      |               |      |

# 2 附

# 2.1 **名词解释**

- TR: TravelRequest,中文译为出差申请单即可。
- 临时 TR:指未审批通过的出差申请单。